## **SPINSO**

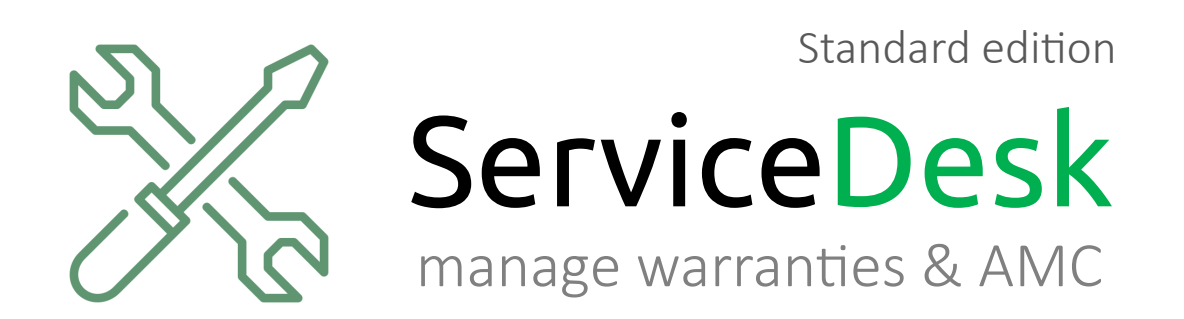

# Renew a contract with just a few clicks in ServiceDesk Standard.

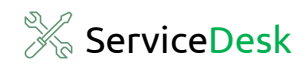

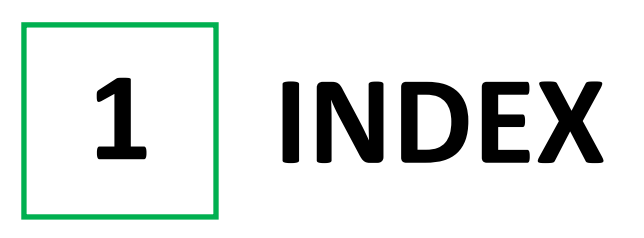

#### Steps

| 1. Index                 | Pg 2 |
|--------------------------|------|
| 2. Login                 | Pg 3 |
| 3. Go to Contract Screen | Pg 4 |
| 4. Renew Contract        | Pg 6 |

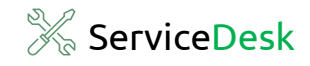

2 LOGIN

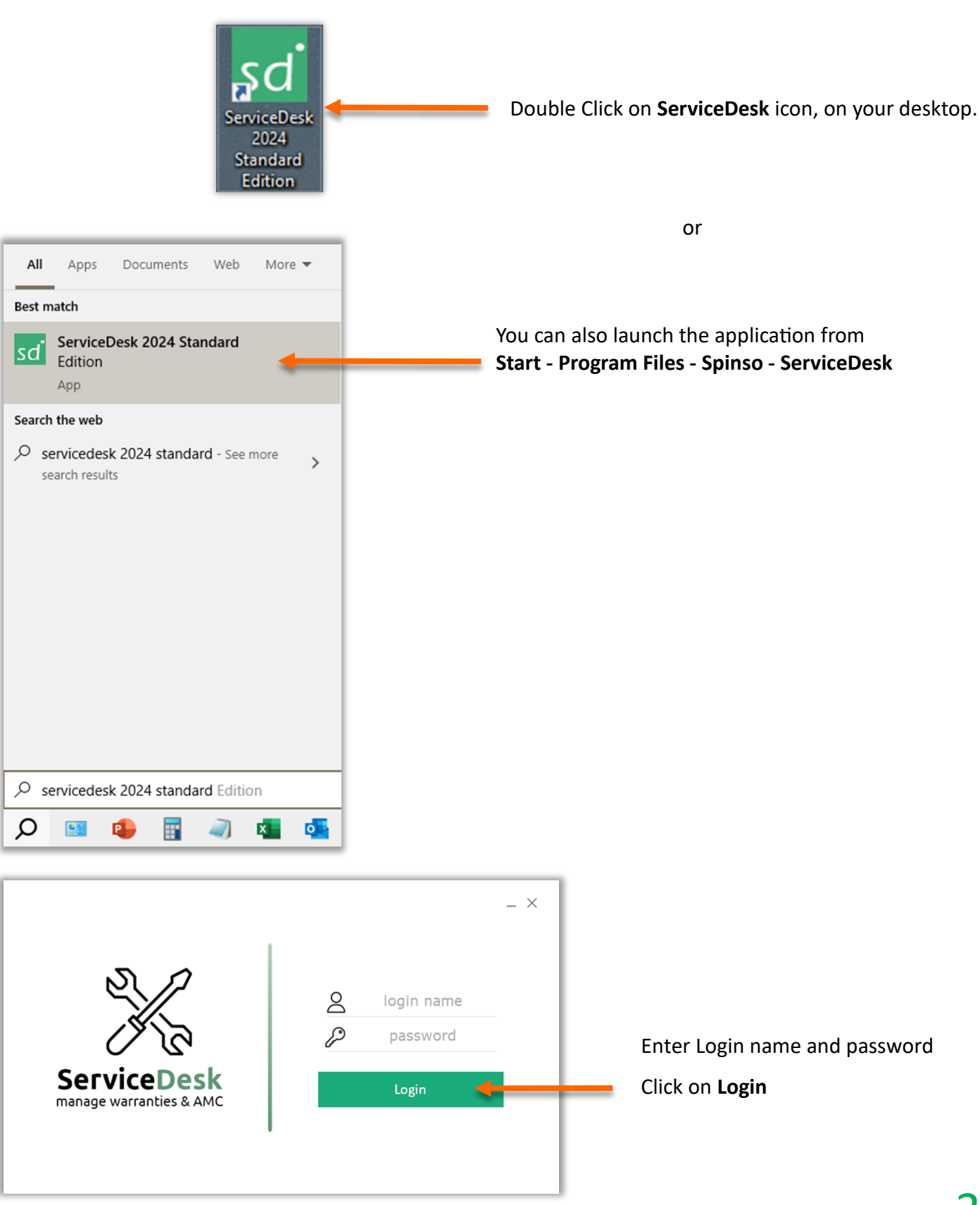

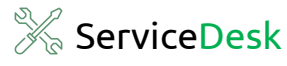

# **3** Go to Contract Screen

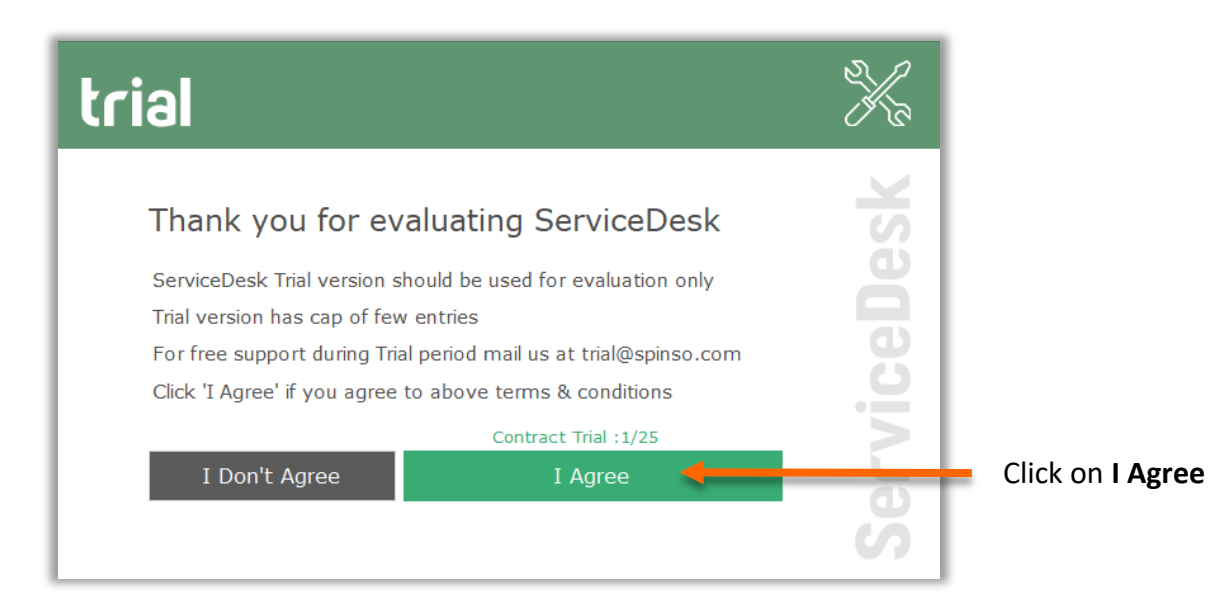

| sd ServiceD | esk Standard 2024 R 1.0 |                     |                         |
|-------------|-------------------------|---------------------|-------------------------|
| My          | Organization            | Master Admin Help 옷 |                         |
|             | Complaint               |                     | Go to                   |
| A           | Contract                | tion Dashboard      | Organization > Contract |
|             | Quotation               |                     |                         |
|             | Reports                 | •                   |                         |
|             |                         |                     |                         |
|             |                         |                     |                         |
|             |                         |                     |                         |
|             |                         |                     |                         |

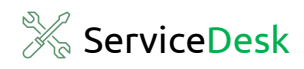

### **Contract Screen**

| Organization       Hester       Auhin       Heip       Image: Auhin       Heip       Image: Auhin       Heip       Auhin       Heip       Image: Auhin       Heip       Auhin       Heip       Image: Auhin       Heip       Auhin       Heip       Image: Auhin       Heip       Auhin       Heip       Image: Auhin       Heip       Auhin       Heip       Image: Auhin       Heip       Image: Auhin       Heip       Heip       Image: Auhin       Heip       Image: Auhin       Heip       Image: Auhin       Heip       Image: Auhin       Heip       Image: Auhin       Heip       Image: Auhin       Heip       Heip       Heip       Heip       Heip <th>Image: Severe Delete Detection   Severe Delete Detection     Contract Ust     Contract Ust     Contract No     Details   Product     Notes     Contract No     auto   Details   Product Notes   Contract No     auto   Details Product Notes      Contract Person        Address        Contract Person   Contract Type Period Address Amount      Contract No   auto Details Product Notes      Contract Person        Contract Person        Address        Telephone No.              Matheir Period        Contract Person              Contract Person                                                                                       <!--</th--><th>٥</th><th>- 6</th><th></th><th></th><th></th><th></th><th></th><th></th><th>0</th><th>Hold</th><th>tor Admin</th><th>0<br/>Mac</th><th>rd 2024 R 1.0</th><th>esk Standa</th><th>erviceD<br/>Mv</th></th> | Image: Severe Delete Detection   Severe Delete Detection     Contract Ust     Contract Ust     Contract No     Details   Product     Notes     Contract No     auto   Details   Product Notes   Contract No     auto   Details Product Notes      Contract Person        Address        Contract Person   Contract Type Period Address Amount      Contract No   auto Details Product Notes      Contract Person        Contract Person        Address        Telephone No.              Matheir Period        Contract Person              Contract Person </th <th>٥</th> <th>- 6</th> <th></th> <th></th> <th></th> <th></th> <th></th> <th></th> <th>0</th> <th>Hold</th> <th>tor Admin</th> <th>0<br/>Mac</th> <th>rd 2024 R 1.0</th> <th>esk Standa</th> <th>erviceD<br/>Mv</th>                                                                                                    | ٥       | - 6          |              |      |               |            |               |                        | 0                 | Hold    | tor Admin           | 0<br>Mac | rd 2024 R 1.0 | esk Standa  | erviceD<br>Mv |
|----------------------------------------------------------------------------------------------------|----------------------------------------------------------------------------------------------------|---------|--------------|--------------|------|---------------|------------|---------------|------------------------|-------------------|---------|---------------------|----------|---------------|-------------|---------------|
| Contract Na       Date       Name       Contact Person       Address       Telephone No       Mobile No       Email       Type       From Date       To Date         1       07.10-2024       Garware Engineering W       Mr. Sidhesh Shna       205 Kaba Industries, M       27852415       9594233614       sidhesh.sinha       Addr       01.0-2024       30-09-2025         Centract No       Product       Nets       Centract Type       + C       - C       - C       - C         Name       Period       07-10-2024       Or       Period       07-10-2024       - C       - C       - C       - C         Name                                                                                                    | Contract Ibit       Date       Hame       Contract Person       Address       Telephone No       Mobile No       Email       Type       From Date       To D.         1       07-10-2024       Garware Engineering W       Mr. Sidhesh Sinha       205 Kasba Industries, M       27852415       9594253614       sidhesh.sinha       AMC       01-10-2024       30-09                         Mobile No       Email       Type       From Date       To D. <th< td=""><td>act</td><td>Contrac</td><td><b>())</b> C</td><td></td><td></td><td></td><td></td><td></td><td>Print</td><td>More</td><td>cer Search</td><td>Date fi</td><td></td><td>B<br/>Save</td><td>-<br/>N</td></th<>                                                                                                    | act     | Contrac      | <b>())</b> C |      |               |            |               |                        | Print             | More    | cer Search          | Date fi  |               | B<br>Save   | -<br>N        |
| Contract No         Date         Hame         Contact Person         Address         Telephone No         Mobile No         Email         Type         From Date         To Date           1         07-10-2024         Garware Engineering W         Mr. Sidhesh Sinha         205 Kasba Industries, M         27852415         9594253614         sidhesh.sinha         AMC         01-10-2024         30-09-2025           Contract No         Outo         Date         Of -10-2024         Image: Contract Type         Image: Contract Type         Image: Contr                                                                                                    | Contract No         Date         Name         Contact Person         Address         Telephone No         Mobile No         Email         Type         From Date         To D.           1         07-10-2024         Garware Engineering W         Mr. Sidhesh Sinha         205 Kasba Industries, M         27852415         9594253614         sidhesh.sinha         AMC         01-10-2024         30-06            Or-10-2024         Garware Engineering W         Mr. Sidhesh Sinha         205 Kasba Industries, M         27852415         9594253614         sidhesh.sinha         AMC         01-10-2024         30-06            Or-10-2024         Garware Engineering W         Mr. Sidhesh Sinha         205 Kasba Industries, M         27852415         9594253614         sidhesh.sinha         AMC         01-10-2024         30-06            Contract Type                                                                                                    | Entries | 25 Trial Ent |              |      |               |            |               |                        |                   |         |                     |          |               | ract List   | Cont          |
| 1       07-10-2024       Garware Engineering W, Mr. Sidhesh Sinha       205 Kasba Industries, M, 27852415       9594253614       sidhesh.sinha       AMC       01-10-2024       30-09-2025                   30-09-2025                    30-09-2025                                                                                                    | 1       07-10-2024       Garware Engineering W, Mr. Sidhesh Sinha       205 Kasba Industries, M, 27852415       9594253614       sidhesh.sinha, AMC       01-10-2024       30-09                  30-09                   30-09                    30-09                                                                                                    | e       | To Date      | From Date    | Туре | Email         | Mobile No  | Telephone No  | Address                | Contact Person    |         | Name                | e        | Date          | tract No    | Con           |
| Contract No         auto         Date         Or-10-2024         Contract Type                                                                                                    | Details         Product         Notes           Contract No         auto         Date         07-10-2024         ~         + C           Name *         Period         07-10-2024         ~         + C           Contract Person         Amount                                                                                                    | 2025    | 30-09-202    | 01-10-2024   | AMC  | sidhesh.sinha | 9594253614 | 27852415      | 205 Kasba Industries,M | Mr. Sidhesh Sinha | g W   I | Sarware Engineering | 0-2024   | 07-1          |             | 1             |
| Contract No         auto         Date         07-10-2024         ··         + C           Name *         Contract Type         ··         + C           Name *         Period         07-10-2024         ··         + C           Contact Person         Amount                                                                                                    | Details         Product         Notes           Contract No         auto         Date 07-10-2024         Contract Type         - + C           Name *         Period         07-10-2024         - + C           Contract Person         Amount         -           Address         Contract                                                                                                    |         |              |              |      |               |            |               |                        |                   |         |                     |          |               |             |               |
| Details         Product         Notes           Contract No         auto         Date         07-10-2024         ~         + c           Name *                                                                                                    | Details Product Notes   Contract No auto Date 07-10-2024   Name * Contract Type   Period 07-10-2024   Contact Person   Address   Telephone No   Mobile No(s)   E-Mail                                                                                                    |         |              |              |      |               |            |               |                        |                   |         |                     |          |               |             |               |
| Details     Product     Notes       Contract No     auto     Date     07-10-2024     ~       Name *          Contact Person      Amount       Address                                                                                                    | Details         Product         Notes           Contract No         auto         Date         07-10-2024                                                                                                    |         |              |              |      |               |            |               |                        |                   |         |                     |          |               |             |               |
| Details         Product         Notes           Contract No         auto         Date 07-10-2024         Contract Type                                                                                                    | Details         Product         Notes             Contract No         auto         Date         07-10-2024         Contract Type                                                                                                    | >       |              |              |      |               |            |               |                        |                   |         |                     |          |               |             |               |
| Contract No       auto       Date       07-10-2024       -       + C         Name *        Period       07-10-2024       -       + C         Contract Person        Amount           Address              Mobile No(s).              E-Mail                                                                                                    | Contract No       auto       Date       07-10-2024       >       Contract Type                                                                                                    |         |              |              |      |               |            |               |                        | lotes             | N       | Product             |          | ils           | Deta        |               |
| Contract No       auto       Date       07-10-2024       >       Contract Type                                                                                                    | Contract No       auto       Date       Date       Date       Contract Type                                                                                                    |         |              |              |      |               |            |               |                        |                   |         | - Todacc            |          |               | Dette       |               |
| Name * Period   Contact Person Amount   Address Image: Contact Person   Address Image: Contact Person   Telephone No. Image: Contact Person   Mobile No(s). Image: Contact Person   E-Mail Image: Contact Person                                                                                                    | Name *PeriodO7-10-2024 •ToO6-10-2025 •Contact PersonAmountAddressImage: Contact PersonImage: Contact PersonAddressImage: Contact PersonImage: Contact PersonTelephone No.Image: Contact PersonMobile No(s).Image: Contact PersonE-MailImage: Contact Person                                                                                                    |         |              |              |      | Ċ             | ~ + (      |               | Contract Type          |                   | 2024    | Date 07-10-2        | auto     |               | ontract No  | C             |
| Contact Person   Address   Contact Person   Address   Contact Person   Contact Person                                                                                                    | Contact Person   Address   Address   Contact Person   Contact Person                                                                                                    |         |              |              |      |               | 6-10-2025  | 0-2024 🗐 🔻 To | Period 07-1            |                   |         |                     |          |               | ame *       | N             |
| Address <ul> <li></li></ul>                                                                                                    | Address     Image: Comparison of the comparison of the com |         |              |              |      |               |            |               | Amount                 |                   |         |                     |          | son           | ontact Pers | C             |
| Telephone No. O<br>Mobile No(s). C<br>E-Mail                                                                                                    | Telephone No.     Image: Comparison of the comparison of the comparison of t |         |              |              |      |               |            |               |                        | ~                 |         |                     |          |               | Idress      | A             |
| Telephone No.     Image: Comparison of the comparison of the comparison of t                                                                 | Telephone No.     O       Mobile No(s).     O       E-Mail     O                                                                                                    |         |              |              |      |               |            |               |                        |                   |         |                     |          |               |             |               |
| Telephone No.     Image: Comparison of the second second sec                                                                 | Telephone No.         Image: Comparison of the second second        |         |              |              |      |               |            |               |                        | $\sim$            |         |                     |          |               |             |               |
| Mobile No(s).           E-Mail                                                                                                    | Mobile No(s). E-Mail                                                                                                    |         |              |              |      |               |            |               |                        | < >               |         |                     |          | No.           | elephone M  | Т             |
| E-Mail                                                                                                    | E-Mail                                                                                                    |         |              |              |      |               |            |               |                        |                   |         |                     |          | ).            | obile No(s  | М             |
|                                                                                                    |                                                                                                    |         |              |              |      |               |            |               |                        |                   |         |                     |          |               | Mail        | E             |
|                                                                                                    |                                                                                                    |         |              |              |      |               |            |               |                        |                   |         |                     |          |               |             |               |
|                                                                                                    |                                                                                                    |         |              |              |      |               |            |               |                        |                   |         |                     |          |               |             |               |
|                                                                                                    |                                                                                                    |         |              |              |      |               |            |               |                        |                   |         |                     |          |               |             |               |
|                                                                                                    |                                                                                                    |         |              |              |      |               |            |               |                        |                   |         |                     |          |               |             |               |

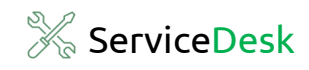

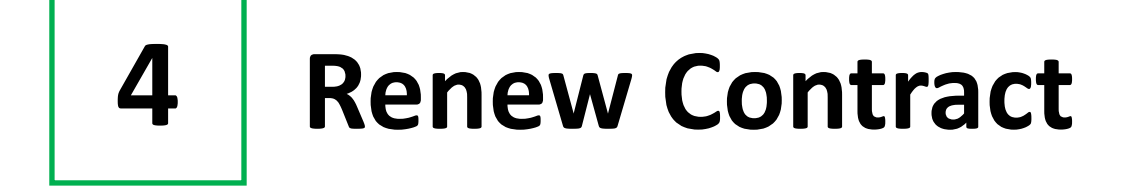

#### To renew contract, select the record to renew from the list, then Click on More.

| sd Serv  | ceDesk Standa                                                                                 | ard 2024 R 1.0 |             |                     |            |                   |                                        |               |            |               |      |              | - 0             | ×   |
|----------|-----------------------------------------------------------------------------------------------|----------------|-------------|---------------------|------------|-------------------|----------------------------------------|---------------|------------|---------------|------|--------------|-----------------|-----|
| M        | y Orga                                                                                        | nization       | Master      | Admin               | Help       | ›                 |                                        |               |            |               |      |              | -               | ē × |
| +<br>New | Bave                                                                                          | Delete         | Date filter | Q<br>Search         | ∨<br>More  | Print             |                                        | _             |            |               |      | <b>())</b> C | Contract        | ×   |
| С        | ontract List                                                                                  |                |             |                     |            |                   |                                        |               |            |               |      |              | 25 Trial Entrie | s   |
|          | Contract No                                                                                   | Date           | Nam         | е                   |            | Contact Person    | Address                                | Telephone No  | Mobile No  | Email         | Туре | From Date    | To Date         |     |
| 1        |                                                                                               | 07-10          | -2024 Garw  | are Engineeri       | ng W       | Mr. Sidhesh Sinha | 205 Kasba Industries,M                 | 27852415      | 9594253614 | sidhesh.sinha | AMC  | 01-10-2024   | 30-09-2025      |     |
|          | Deta<br>Contract No<br>Name *<br>Contact Per<br>Address<br>Telephone<br>Mobile No(s<br>E-Mail | No.            | auto        | uct  <br>Date 07-10 | N<br>-2024 |                   | Contract Type<br>Period 07-1<br>Amount | 10-2024 💽 т Т | <u></u>    |               |      |              |                 | 2   |

| sd Ser | viceDesk Sta | indard 2 | 024 R 1.0 |        |       |               |        |          |            |        |           |         |              |        |
|--------|--------------|----------|-----------|--------|-------|---------------|--------|----------|------------|--------|-----------|---------|--------------|--------|
|        | My Or        | ganiza   | ation     | Mas    | ster  | Admin         | Help   | <u>、</u> |            |        |           |         |              |        |
| +      | B            | Ĩ        | 1         |        | ]     | Q             | $\sim$ |          | þ          |        |           |         |              |        |
| Nev    | v Save       | De       | lete      | Date f | ilter | Search        | More   | Prin     | t          |        |           | Click o | n            |        |
|        | Contract     | list     |           |        |       |               | Re     | new      |            |        | -         | More    | > select Rer | new    |
| [      | Contract     | No       | Date      |        | Name  |               |        | Conta    | t Person   | Addre  | SS        | Renew   | / contract   | screen |
|        | 1            |          | 07-10     | -2024  | Garwa | re Engineerin | ng W   | Mr. Sidh | nesh Sinha | 205 Ka | sba Indu: | will on | en           |        |
|        |              |          |           |        |       |               |        |          |            |        | - 1       |         | •            |        |
|        |              |          |           |        |       |               |        |          |            |        |           |         |              |        |
|        |              |          |           |        |       |               |        |          |            |        |           |         |              |        |

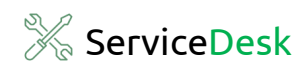

| Renew Contract                                                                                              |                                                                               |                                        | ×   |                                                       |
|----------------------------------------------------------------------------------------------------|-------------------------------------------------------------------------------|----------------------------------------|-----|-------------------------------------------------------|
| P<br>Save                                                                                                   |                                                                               |                                        | ×   |                                                       |
| Save Contract No Name Garware Contract Period Oetails Renew Details Renew Period Contract Type Amount Notes | Engineering Works 23 TO 30-09-2024  01-10-2024  T AMC 15000  Payment received | To 30-09-2025<br>▼<br>↓<br>↓<br>16/250 |     | Check and confirm the details.<br>Update if required. |
|                                                                                                    |                                                                               |                                        | .:: |                                                       |

| Renew Contract  |           |                |                          |
|-----------------|-----------|----------------|--------------------------|
| B<br>Save       |           |                | <br>Click on <b>Save</b> |
| Contract No     | 1         |                |                          |
| Name            | Garware B | Engineering Wo |                          |
| Contract Period | 01-10-202 | 23 TO 30-09-20 |                          |
| Details         |           |                |                          |
| Renew Deta      | ails      |                |                          |
| Renew           | Period    | 01-10-2024     |                          |
| Contract        | Туре      | AMC            |                          |
| L               |           | 45000          |                          |

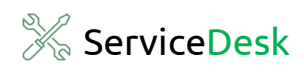

| Renew Contract                                                                                                    |                                       | $\times$ |                                                       |
|----------------------------------------------------------------------------------------------------|---------------------------------------|----------|-------------------------------------------------------|
| Pave Save                                                                                                    |                                       | ×        |                                                       |
| Contract No 1<br>Name Garware<br>Contract Period 01-10-20<br>Details<br>Renew Details<br>Renew Period<br>Contract Type<br>Amount<br>Notes | Engineering Works<br>23 TO 30-09-2024 |          | Contract Renewed successfully<br>Click on <b>Ok</b> . |

Select the record from the list. Renewed Contract Date can be seen.

|                                                                                                 |                                                                                                    |                                               | пер         | $\sim$                                 |             |                                   |                         |              |                     |               |      |            |                |    |
|-------------------------------------------------------------------------------------------------|----------------------------------------------------------------------------------------------------|-----------------------------------------------|-------------|----------------------------------------|-------------|-----------------------------------|-------------------------|--------------|---------------------|---------------|------|------------|----------------|----|
| Save Delet                                                                                      | te Date filter                                                                                                    | Q<br>Search                                   | More        | Print.                                 |             |                                   |                         |              |                     |               |      | () (()     | Contract       | ×  |
| ontract List                                                                                    |                                                                                                    |                                               |             |                                        |             |                                   |                         |              |                     |               |      |            | 25 Trial Entri | es |
| Contract No                                                                                     | Date Name                                                                                                    |                                               | C           | ontact Pers                            | on          | Address                           | T                       | Telephone No | Mobile No           | Email         | Туре | From Date  | To Date        |    |
|                                                                                                 | 07-10-2024 Garwar                                                                                                    | e Engineering                                 | g W Mr      | r. Sidhesh Sir                         | ha          | 205 Kasba Indus                   | stries,M 2              | 27852415     | 9594253614          | sidhesh.sinha | AMC  | 01-10-2024 | 30-09-2025     |    |
|                                                                                                 |                                                                                                    |                                               |             |                                        |             |                                   |                         |              |                     |               |      |            |                | >  |
| Details                                                                                         | Produ                                                                                                    | t                                             | Not         | tes                                    |             |                                   |                         |              |                     |               |      |            |                |    |
| Details<br>Contract No                                                                          | Produ                                                                                                    | t  <br>Date 07-10-2                           | Not<br>2024 | tes<br><b>∵</b>                        | c           | Contract Type                     | AMC                     |              | <u> </u>            | Ċ             |      |            |                |    |
| Details<br>Contract No<br>Name *                                                                | Produ<br>1 (<br>Garware Engineerin                                                                                          | t  <br>Date 07-10-2<br>I <mark>g Works</mark> | Not<br>2024 | ies<br>                                | P           | Contract Type<br>Period           | AMC                     | 2024 🔲* T    | ~ +<br>30-09-2025   | Ċ             |      |            |                |    |
| Details<br>Contract No<br>Name *<br>Contact Person                                              | Produ<br>1 [<br>Garware Engineerin<br>Mr. Sidhesh Sinha                                                                     | t  <br>Date 07-10-2                           | Not<br>2024 | tes<br>■▼                              | C<br>P<br>A | Contract Type<br>Period<br>Amount | AMC<br>01-10-2<br>15000 | 2024 🔍 T     | ~ +<br>0 30-09-2025 |               |      |            |                |    |
| Details<br>Contract No<br>Name *<br>Contact Person<br>Address                                   | 1 Convare Engineerin<br>Mr. Sidhesh Sinha<br>205 Kasba Industri<br>Mahape, Vashi.                                           | at  <br>Date 07-10-2<br>Ig Works<br>es,       | Not<br>2024 | •••••••••••••••••••••••••••••••••••••• | P<br>A      | Contract Type<br>Period<br>Amount | AMC<br>01-10-2<br>15000 | 2024 💽 T     | ~] +<br>            |               |      |            |                |    |
| Details<br>Contract No<br>Name *<br>Contact Person<br>Address<br>Telephone No.                  | Produ<br>1 C<br>Garware Engineerin<br>Mr. Sidhesh Sinha<br>205 Kasba Industri<br>Mahape, Vashi.<br>27852415                 | et  <br>Date 07-10-2<br>Ing Works<br>es,      | Not         | tes                                    | C<br>P<br>A | Contract Type<br>Period<br>Amount | AMC<br>01-10-2<br>15000 | 2024 💽 T     | ~ +<br>30-09-2025   |               |      |            |                |    |
| Details<br>Contract No<br>Name *<br>Contact Person<br>Address<br>Telephone No.<br>Mobile No(s). | Product<br>1 C<br>Garware Engineerin<br>Mr. Sidhesh Sinha<br>205 Kasba Industri<br>Mahape, Vashi.<br>27852415<br>9594253614 | tt  <br>Date 07-10-2<br>Ig Works<br>es,       | Not         |                                        | C<br>P<br>A | Contract Type<br>Period<br>Amount | AMC<br>01-10-2<br>15000 | 2024 💽 T     | → +<br>30-09-2025   |               |      |            |                |    |

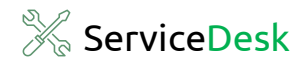

#### Congratulations

You have successfully renewed a contract in ServiceDesk Standard with just a few clicks.

## **SPINSO**

## Thank you

We hope this was helpful. Kindly Call us or WhatsApp +91.99 201 401 00 for any queries.

We recommend you to see our Enter First Complaint Help file Next.

For more info visit: https://www.spinso.com